Postup pre nastavenie kompatibilného zobrazenia v IE 11:

1. Otvorte v IE portál kategorizácie.

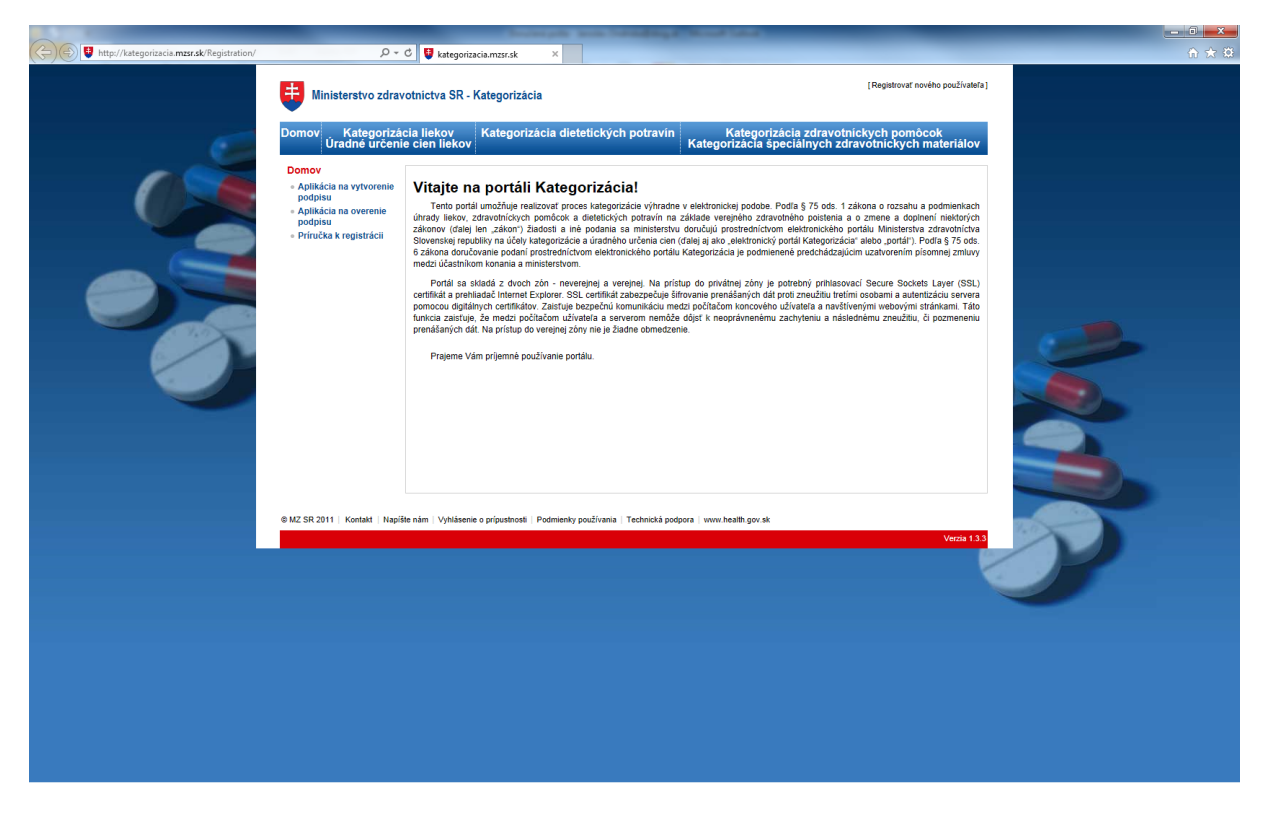

2. Kliknite v menu IE na "Tools/Nástroje" (ak v IE nie je zobrazené menu, stlačte najprv klávesu F10)

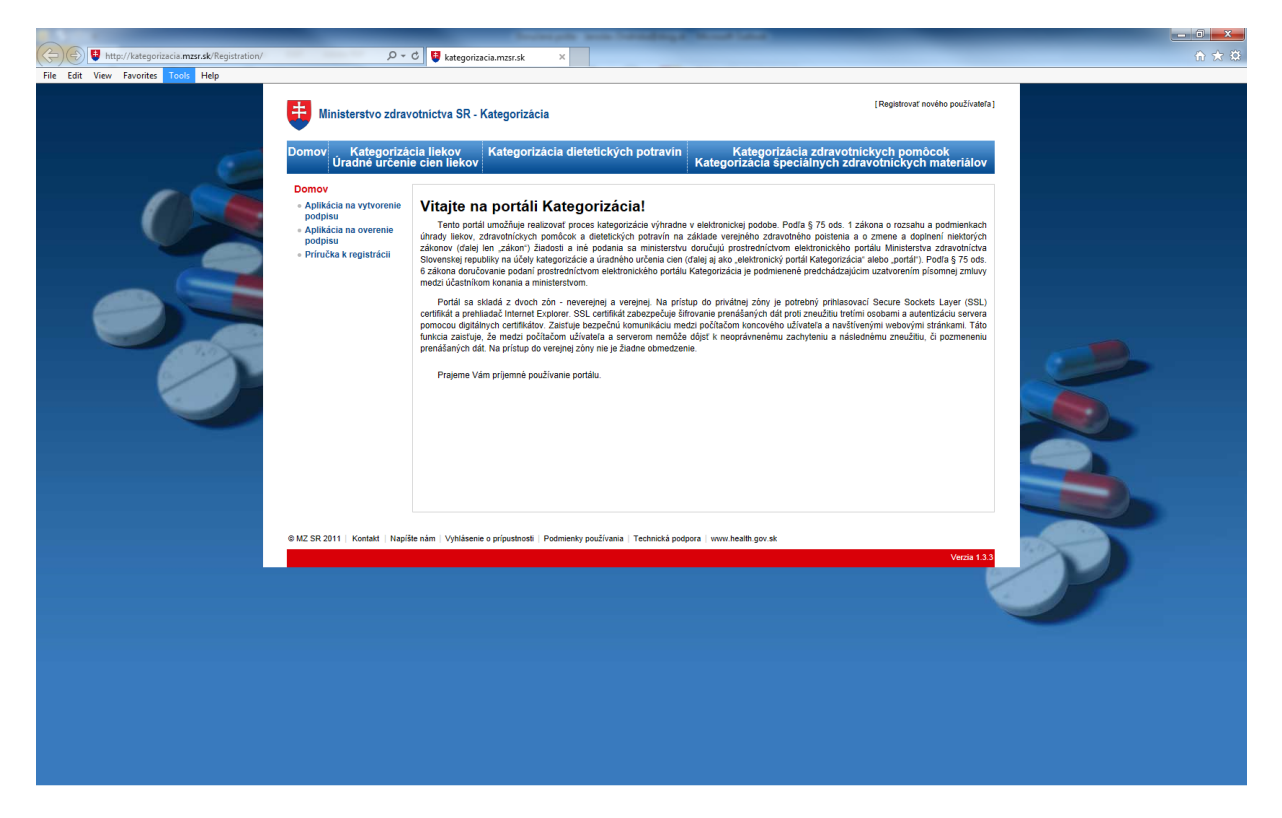

3. Zobrazí sa menu "Tools/Nástroje", v ktorom kliknite na "Compatibility View settings/Nastavenie kompatibilného zobrazenia".

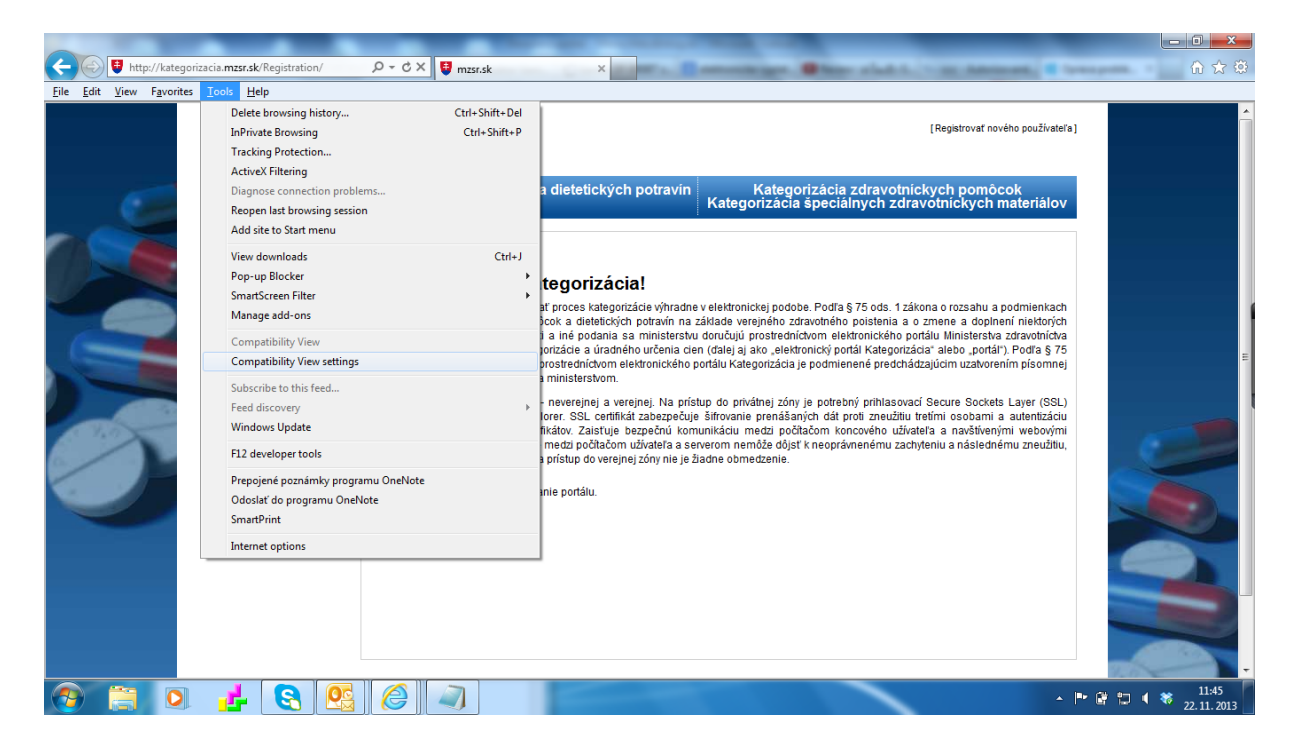

4. Otvorí sa okno nastavenia kompatibilného zobrazenia. V riadku pre pridanie web stránky bude vyplnené "mzsr.sk", kliknite na tlačidlo "Add/Pridať".

| Compatibility View Settings                                                                                                    | ×      |
|----------------------------------------------------------------------------------------------------|--------|
| Change Compatibility View Settings                                                                                                    |        |
| A <u>d</u> d this website:                                                                                                    |        |
| mzsr.sk                                                                                                    | Add    |
| Websites you've added to Compatibility View:                                                                                                    |        |
| slovensko.sk                                                                                                    | Remove |
| <ul> <li>✓ Display intranet sites in Compatibility View</li> <li>✓ Use Microsoft compatibility lists</li> <li>Learn more by reading the <u>Internet Explorer privacy statement</u></li> </ul> |        |
|                                                                                                    | Close  |

5. Pridaná web stránka "mzsr.sk" sa zobrazí v zozname pridaných web stránok pre kompatibilné zobrazenie.

| Compatibility View Settings                         | ×              |
|-----------------------------------------------------|----------------|
| Change Compatibility View Settings                  |                |
| Add this website:                                   |                |
| 1                                                   | Add            |
| Websites you've added to Compatibility View:        |                |
| mzsr.sk<br>slovensko.sk                             | <u>R</u> emove |
| Display intranet sites in Compatibility View        |                |
| ✓ Use Microsoft compatibility lists                 |                |
| Learn more by reading the Internet Explorer privacy | statement      |
|                                                     | <u>C</u> lose  |

6. Nastavenie kompatibilného zobrazenia v iE 11 ukončíte kliknutím na tlačidlo "Close/Zavrieť".